| DENKOVI       | / |
|---------------|---|
| ASSEMBLY      |   |
| / ELECTRONICS |   |

# DAEnetIP2

User Manual Date: 22.03.2012

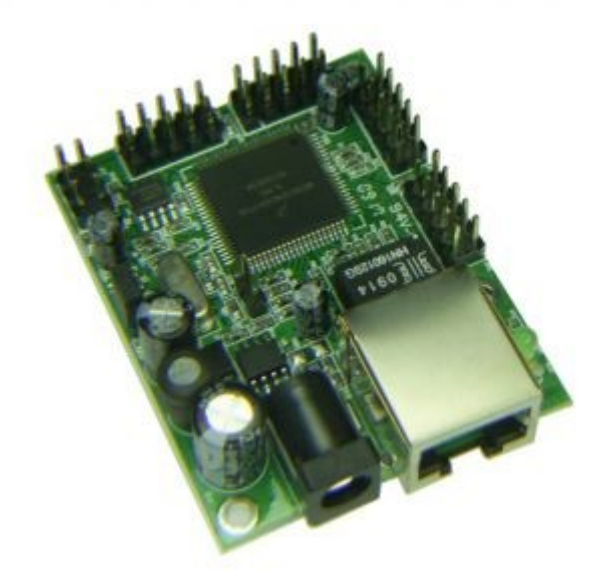

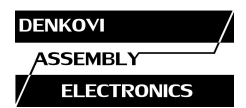

# <u>Content</u>

| 1. Basic features                                     | 3  |
|-------------------------------------------------------|----|
| 2. Technical parameters                               | 4  |
| 3. Application examples.                              | 5  |
| 4. Product installation                               | 6  |
| 5. Default Settings.                                  | 7  |
| 6. Connectors and LED indicators                      | 9  |
| 7. Web access.                                        | 11 |
| 8. SNMP access                                        | 17 |
| 9. Appendix 1. Power supply                           | 23 |
| 10. Appendix 2. Connections.                          | 24 |
| 11. Appendix 3. I/O Ports.                            | 25 |
| 12. Appendix 4. Connecting analog temperature sensors | 26 |
| 13. Appendix 5. Mechanical draw.                      | 29 |

| DENKOVI       | / |
|---------------|---|
| ASSEMBLY      |   |
| / ELECTRONICS |   |

# 1. Basic features

DAEnetIP2 is multifunctional device for management and control. It could be used for industrial automatization, access control, fire and security systems. It is suitable also for controlling relay boards and tracking different sensors via internet.

- 10 Mb Ethernet interface with Link/Activity Led
- Low power consuption (<50mA/12V)
- Power supply 7.5 25V
- Standart protocols: ARP, IP, ICMP (ping), SNMP v1 (snmpget/snmpset/snmp traps), Web, TFTP (firmware update)
- Two MAC addresses protection
- It can be configurated with SNMP requests
- 2x8 digital outputs
- 1x8 combined analog or digital inputs with 10 bit ADC (0-3.3V)
- Integrated WEB server with authorization for all functions/parameters access
- Size 43mm x 55mm

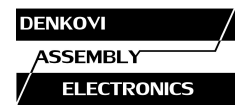

# 2. Technical parameters

| Parameter                              | Value                    |
|----------------------------------------|--------------------------|
| Size                                   | 43x55mm                  |
| Power supply voltage                   | 7.5 - 25VDC              |
| CPU power supply (output level 3.3VDC) | 3.3V                     |
| Digital outputs count                  | 16                       |
| Analog inputs count                    | 8 (10bit ADC, Vref=3.3V) |
| Digital inputs count <sup>1)</sup>     | 8                        |
| Default settings jumper                | Yes                      |
| LED (Link, Activity,                   | Yes                      |
| Power On)                              |                          |
| Save I/O states                        | Yes                      |
| DHCP                                   | Yes                      |
| Network parameters                     | IP/Mask/Default gateway  |
| MAC lock (protection)                  | Yes                      |
| SNMPv1                                 | Yes (snmpget,snmpset)    |
| Read-Write Community String            | Yes                      |
| Read-Only Community String             | Yes                      |
| SNMP traps                             | Yes                      |
| SNMP I/O access commands               | Yes                      |
| Web server for configuration/access    | Yes                      |
| TFTP client for remote firmware update | Yes                      |
| Command for TFTP update                | Yes                      |
| (Web,SNMP)                             |                          |
| Enable/Disable TFTP update             | Yes                      |

1) Digital inputs are the analog inputs, but the input voltage is converted to 1 or 0

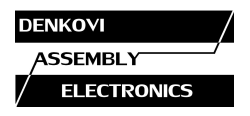

# 3. Application examples

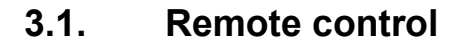

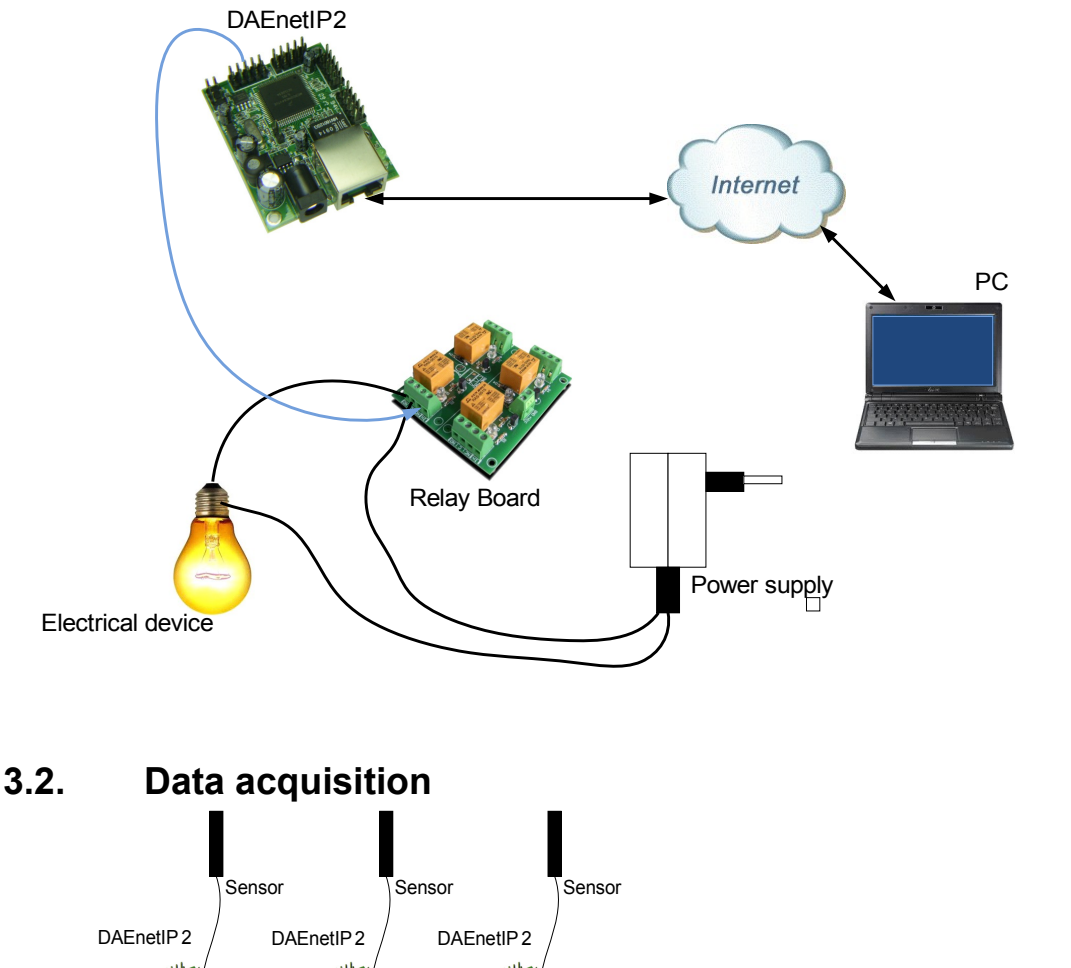

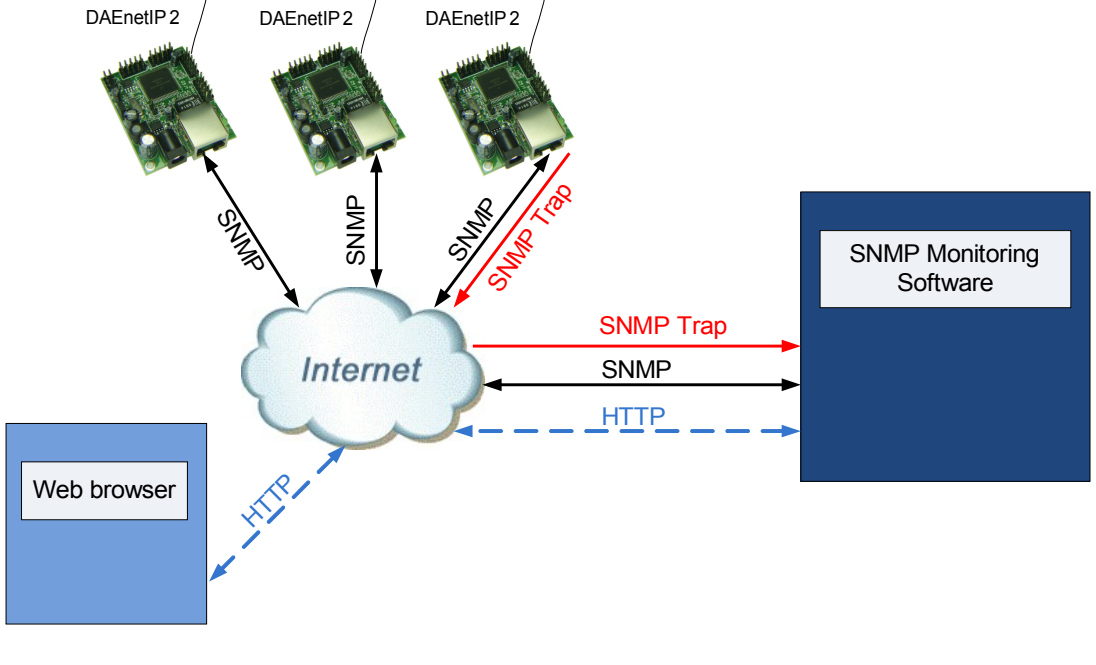

| DENKOVI       | / |
|---------------|---|
| ASSEMBLY      |   |
| / ELECTRONICS |   |

#### 4. Product installation

- 1. Connect the DAEnetIP2 with PC or router with UTP cable.
- 2. Supply the DAEnetIP2 controller (12VDC stabilized recommend)
- 3. Your PC IP should be in the DAEnetIP2 network initially. So it is recommend to be 172.16.100.1. If you have router make the router IP 172.16.100.3
- 4. Open web browser and type 172.16.100.2 username/password are "admin"/"admin"
- 5. Access the module via Web.

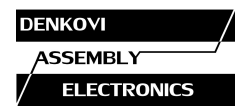

# 5. Default Settings

#### 5.1. Table with default settings

These are the default (factory) settings of DAEnetIP2. When you buy the controller you will receive it with these settings.

| Parameter                       | Value              |
|---------------------------------|--------------------|
| (according Web pages)           |                    |
| DHCP                            | Disabled           |
| IP                              | 172.16.100.2       |
| Mask                            | 255.255.255.0      |
| Gateway                         | 172.16.100.1       |
| VLAN ID                         | 1                  |
| VLAN mode                       | Disabled           |
| Access MAC 1,2                  | 0000000000         |
| SNMP access to IP               | Enabled            |
| SNMP Read-only community string | 0000000000         |
| SNMP RW community string        | private            |
| SNMP/Web Access network IP      | 172.16.100.1       |
| SNMP/Web Access network Mask    | 0.0.0.0 (disabled) |
| Reset I/O ports on restart      | Disabled           |
| TFTP update                     | Enabled            |
| TFTP Server IP                  | 172.16.100.1       |
| Broadcast Frames                | Parse              |
| Web Server                      | Enabled            |
| SNMP traps target host          | 172.16.100.1       |
| SNMP traps community            | public             |
| Low/High Analog Trap Threshold  | 0/1023 (disabled)  |
| Analog Events – Low, High, Acc  | None               |
| Web user/password               | admin/admin        |

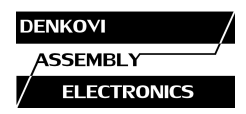

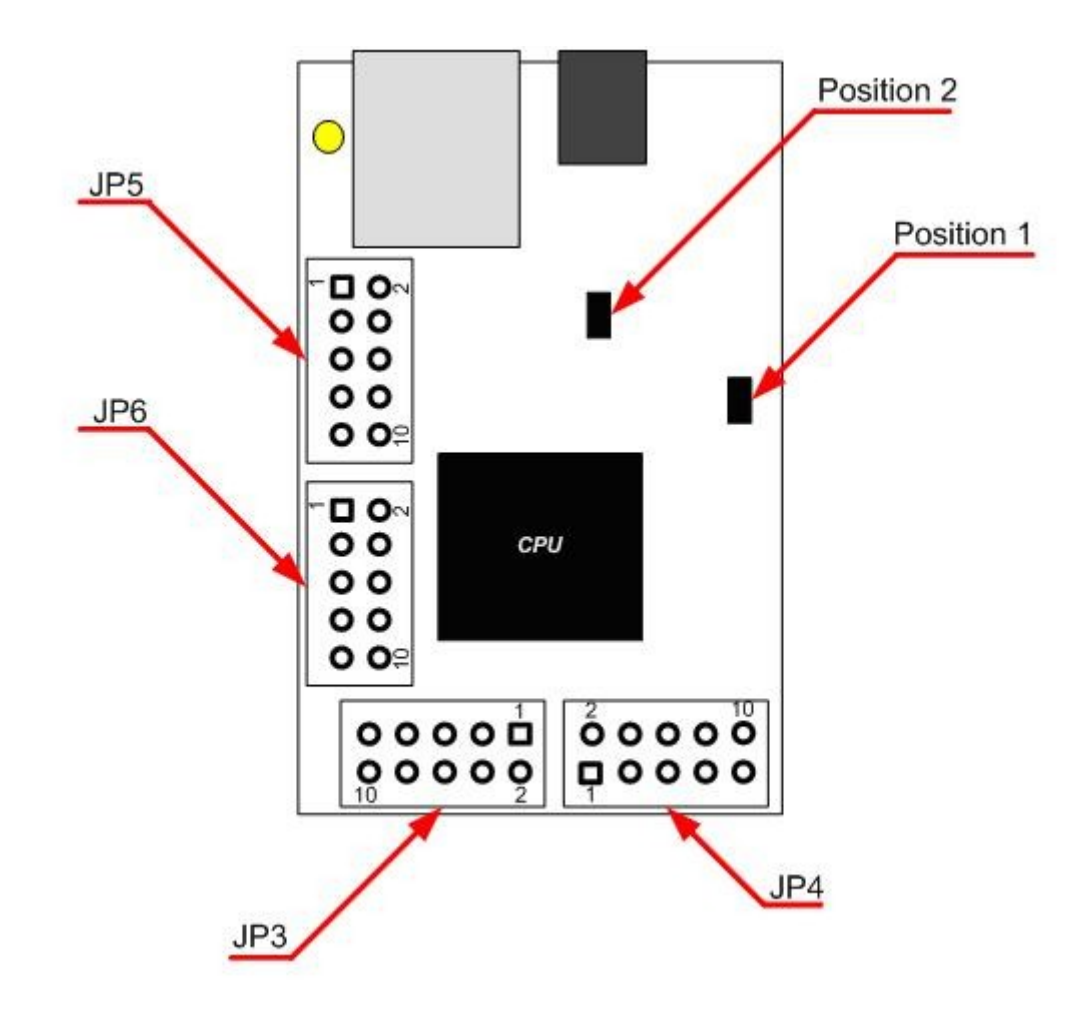

# 5.2. Steps for loading default settings

- 1. Turn off the power supply of the IP controller
- 2. Move the jumper from position 1 to position 2
- 3. Turn on the power supply of the IP controller
- 4. Move the jumper from position 2 to position 1
- 5. Turn off the power supply of the IP controller
- 6. Turn on the power supply of the IP controller

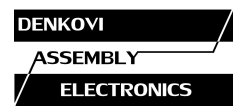

# 6. Connectors and LED indicators

#### 6.1. DAEnetIP2 ports view

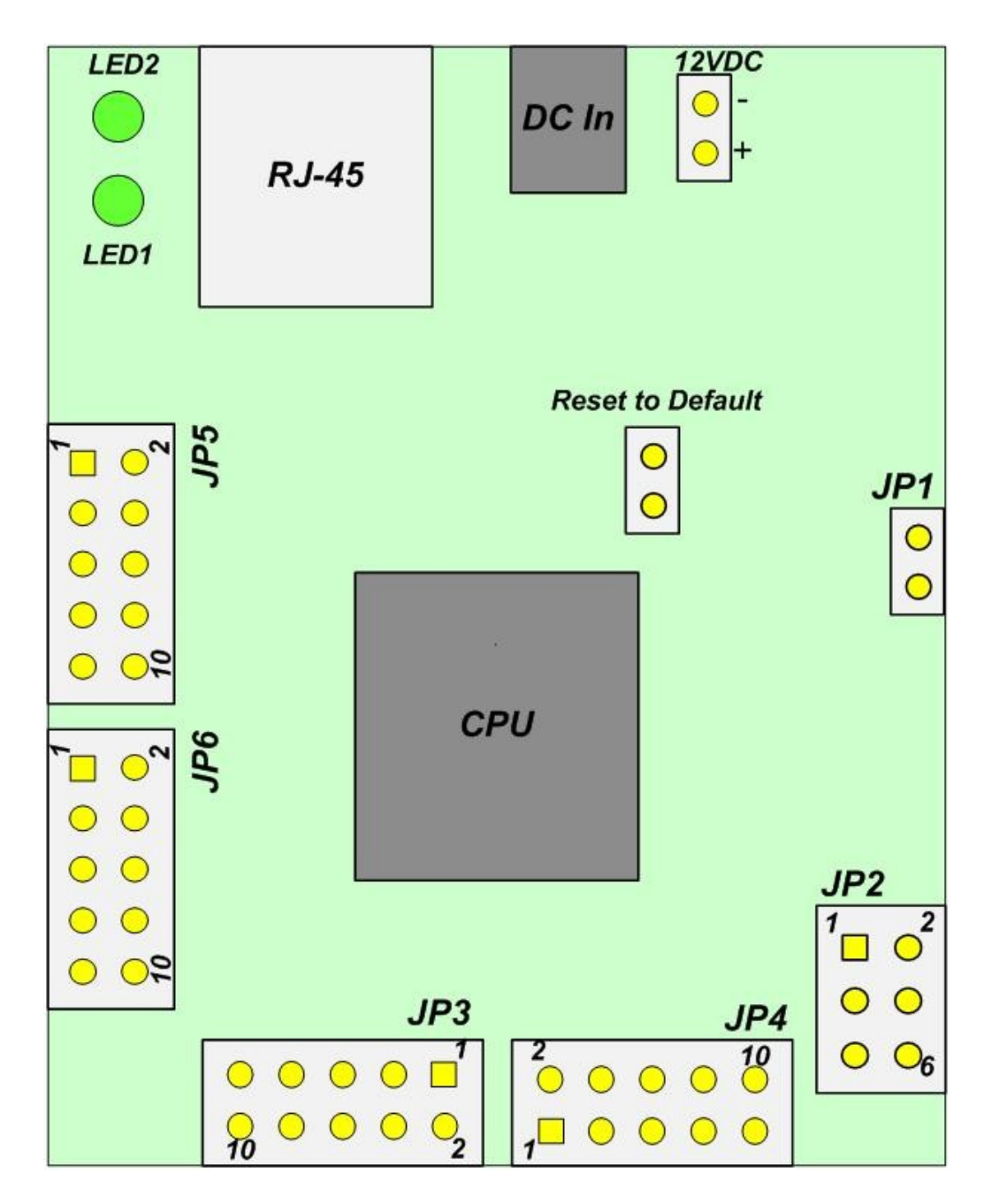

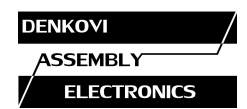

|       | Po<br>(dig | ort JP3 (l<br>ital outp | t JP3 (P3)<br>al outputs) |     | ort JP4 (P5) Port JP5 (P6<br>gital outputs) (digital/analog in |     | )<br>puts) |             |     |
|-------|------------|-------------------------|---------------------------|-----|----------------------------------------------------------------|-----|------------|-------------|-----|
| Pin N | Bit        | Func                    | Dir                       | Bit | Func                                                           | Dir | Bit        | Func        | Dir |
| 1     | 1          | Free                    | Out                       | 1   | Free                                                           | Out | 1          | Free        | Ain |
| 2     | 2          | Free                    | Out                       | 2   | Free                                                           | Out | 2          | Free        | Ain |
| 3     | 3          | Free                    | Out                       | 3   | Free                                                           | Out | 3          | Free        | Ain |
| 4     | 4          | Free                    | Out                       | 4   | Free                                                           | Out | 4          | Free        | Ain |
| 5     | 5          | Free                    | Out                       | 5   | Free                                                           | Out | 5          | Free        | Ain |
| 6     | 6          | Free                    | Out                       | 6   | Free                                                           | Out | 6          | Free        | Ain |
| 7     | 7          | Free                    | Out                       | 7   | Free                                                           | Out | 7          | Free        | Ain |
| 8     | 8          | Free                    | Out                       | 8   | Free                                                           | Out | 8          | Free        | Ain |
| 9     | -          | GND                     | PWR                       | -   | +3.3V                                                          | PWR | -          | +3.3V(Vref) | PWR |
| 10    | -          | GND                     | PWR                       | -   | GND                                                            | PWR | -          | GND         | PWR |

# 6.2. DAEnetIP2 ports description

|       | Port JP6 (system port) |              |        |  |  |  |  |  |
|-------|------------------------|--------------|--------|--|--|--|--|--|
| Pin N | Bit                    | Func         | Dir    |  |  |  |  |  |
| 1     | -                      | +3.3V        | PWR    |  |  |  |  |  |
| 2     | -                      | +3.3V        | PWR    |  |  |  |  |  |
| 3     | -                      | Reserved     | -      |  |  |  |  |  |
| 4     | -                      | Ping LED     | Out    |  |  |  |  |  |
| 5     | -                      | Reserved     | -      |  |  |  |  |  |
| 6     | -                      | Target RST   | Out    |  |  |  |  |  |
| 7     | -                      | Switch (RST) | Out    |  |  |  |  |  |
| 8     | -                      | Switch (SCL) | Out    |  |  |  |  |  |
| 9     | -                      | Switch (SDA) | In/Out |  |  |  |  |  |
| 10    | -                      | GND          | PWR    |  |  |  |  |  |

#### Legend:

- "Free" the pin is free to be used by user.
- "XXXXXX" the pin is reserved for special function can not be accessed.
- "In" the pin is input
- "Out" the pin is output
- "Ain" analog input

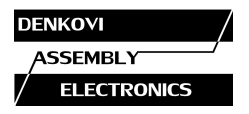

## 7. Web access

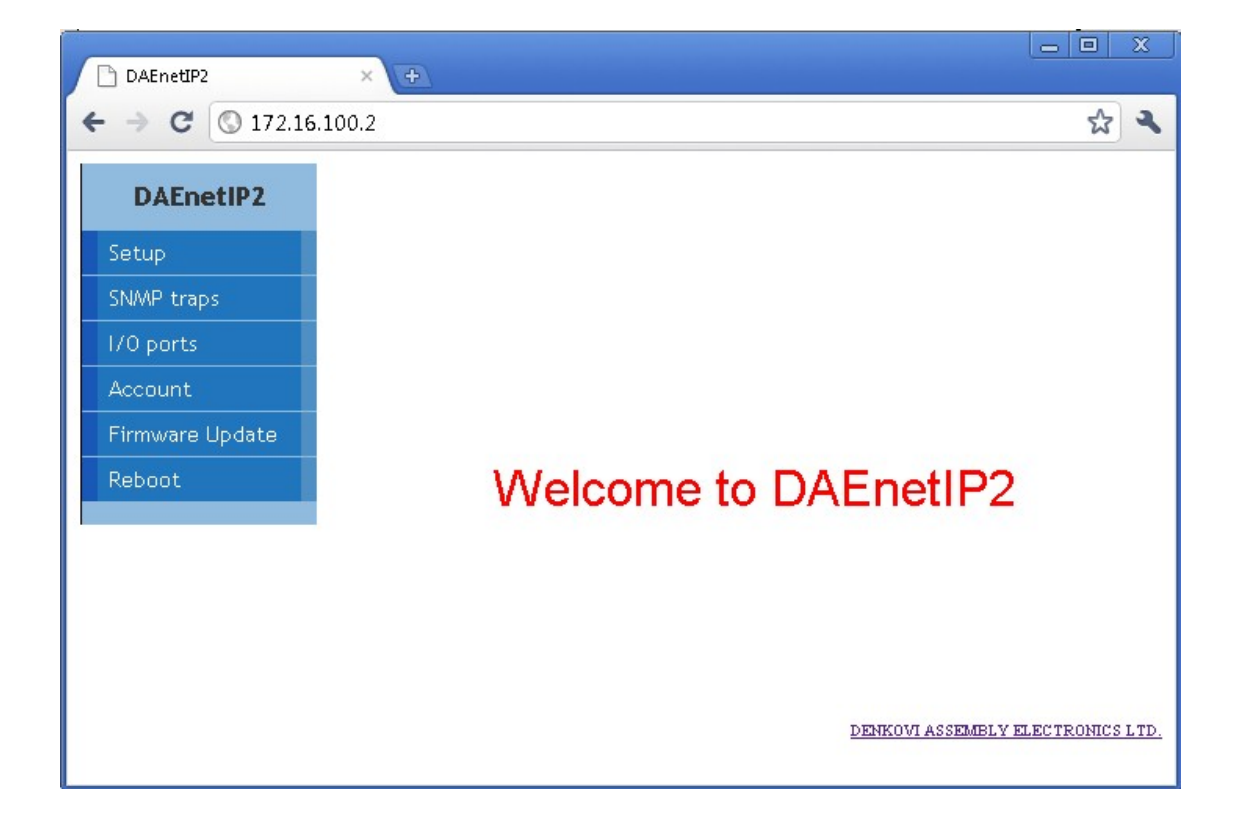

It is possible to configure DAEnetIP2 via IE, Mozilla, Chrome or other browser. The browser must support JavaScript. There is username and password (Basic Authentication). The web server has only one session – only one user can access the DAEnetIP2 via web at a time. The session has timeout 60 seconds if there is not access from the browser. After that another user can access the module. This is done because of the security.

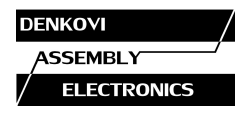

# 7.1. Setup

| DAEnetIP2                 | ×                                                                                                    |                |
|---------------------------|----------------------------------------------------------------------------------------------------|----------------|
| ← → C 🕓 172.16.1          | 00.2                                                                                                    | ন্দ্র <b>২</b> |
| DAEnetIP2                 | IP module configuration                                                                                                    |                |
| Setup<br>SNMP traps       | IP configuration                                                                                                    |                |
| I/O ports<br>Account      | Firmware version 4.84<br>MAC address 02 60 43 63 13 62                                                                                                    | =              |
| Firmware Update<br>Reboot | IP address 172 , 116 , 1700 , 12<br>Subnet mask 255 , 255 , 255 , 0<br>Default gateway 172 , 16 , 100 , 1                                                                                                    |                |
|                           | ∨LAN ID <mark>1</mark><br>Tagged VLAN mode Disable ⊦‴<br>DHCP client Disable ⊦‴                                                                                                    |                |
|                           | Ingress MAC Filter                                                                                                    |                |
|                           | Access MAC address 1 00000000000<br>Access MAC address 2 00000000000<br>(set both to all zeroes to disable MAC security)                                                                                                    |                |
|                           | SNMP/Web Access network                                                                                                    |                |
|                           | Network IP   172   16   100   1     Network Mask   0   .   0   .   0   .   0   .   0   .   0   .   0   .   0   .   0   .   0   .   0   .   0   .   0   .   0   .   0   .   0   .   0   .   0   .   0   .   0   .   0   .   0   .   0   .   0   .   0   .   0   .   0   .   0   .   0   .   0   .   0   .   0   .   0   .   0   .   0   .   0   .   0   .   0   .   0   .   0   .   0   .   0   .   0   .   0   .   0   .   0   .   0   .   0   .   0   .   0 </th <th></th> |                |
|                           | SNMP settings<br>SNMP access to IP configuration Enable 💌                                                                                                    |                |
| 172.16.100.2/system.htm   | SNMP read-write community string private (4-13 symbols)<br>SNMP read-only community string 00000000000 (4-13 symbols)                                                                                                    | 7              |

## 7.1.1. Firmware version

This is the current firmware version. Can not be changed

#### 7.1.2. MAC address

The MAC address of the module. Can not be changed

#### 7.1.3. IP address

The IP address of the module.

#### 7.1.4. Subnet Mask

The subnet mask of the module.

#### 7.1.5. Default Gateway

The Default gateway of the module.

| DENKOVI       | / |
|---------------|---|
| ASSEMBLY      |   |
| / ELECTRONICS |   |

# 7.1.6. VLAN

DAEnetIP2 can work with normal or tagged packets (IEE 802.11q). It supports the whole set of 12bit VLAN tags.

# 7.1.7. DHCP

The IP,MASK and Gateway can be broght by DHCP server.

#### 7.1.8. MAC filtering

DAEnetIP2 has MAC protection. This means that if it is enabled it can be accessed from one/two MAC addresses. For disable the MAC protection, the MAC must be 000000000000.

#### 7.1.9. SNMP/Web Access network

This function determine which IP/MASK network will access the module through SNMP and Web. The filtering is for SNMP, Web, ARP, ICMP, DHCP. Note that MAC protection is with higher priority than SNMP/Web access protection.

#### 7.1.10. SNMP settings

This section is for enable/disable SNMP access and SNMP community strings.

#### 7.1.11. ICMP monitoring modes

ICMP settings.

#### 7.1.12. TFTP firmware update

DAEnetIP2 has TFTP client for firmware update. When the command is initiated, the DAEnetIP2 module connects to the TFTP server and starts downloading the firmware version. After checking if there is connection with the TFTP server and if the file is correct the firmware will be updated and the module will be rebooted.

#### 7.1.13. Broadcast frames

In this mode DAEnetIP2 does not response of frames with MAC address FF-FF-FF-FF-FF. This allows DAEnetIP2 to hide from the world because it doesn't respond to ARP requests

#### 7.1.14. Web server

Enable/disable web access.

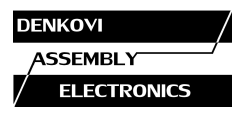

# 7.2. SNMP traps

| → C ③ 172.16.1 | .00.2                     |         |              |                                |           |                 |                               |         | <br>٤ |
|----------------|---------------------------|---------|--------------|--------------------------------|-----------|-----------------|-------------------------------|---------|-------|
| DAEnetIP2      | Analog events and SNMP to | aps     |              |                                |           |                 |                               |         |       |
| etup           |                           |         |              |                                |           |                 |                               |         |       |
| NMP traps      | Target SNMP host          |         |              | 170                            |           |                 |                               |         |       |
| 'O ports       |                           |         | IP addr      | ess <u>172</u><br>(set 0.0.0.0 | ) to disa | . 1<br>ble gene | UU . [1<br>ration of trap me: | ssages) |       |
| ccount         |                           | (       | Community st | ring public                    |           | (4-1            | 3 symbols)                    |         |       |
| irmware Update | Analog events and output  | control |              |                                |           |                 |                               |         |       |
| eboot          |                           | Ch      | Low          | High                           | P         | 5 Set a         | t                             |         |       |
|                |                           | NO.     | threshold    | threshold                      | LOW       | HIGH            | ACC                           |         |       |
|                |                           | 2       | >⊵           | >1023                          |           |                 |                               |         |       |
|                |                           | - 3     | `©]<br>∠∩]   | >1023                          |           |                 |                               |         |       |
|                |                           | 4       | `©<br><∩     | >1023                          |           |                 |                               |         |       |
|                |                           | 5       | <            | >1023                          |           |                 |                               |         |       |
|                |                           | 6       |              | > 1023                         |           |                 |                               |         |       |
|                |                           | 7       | < 0          | > 1023                         |           |                 |                               |         |       |
|                |                           | 8       | < 0          | > 1023                         |           |                 |                               |         |       |
|                |                           |         |              | (set Low=0                     | ,High=1   | 023 to di       | sable trap on cha             | annel)  |       |
|                |                           |         |              |                                |           |                 |                               |         |       |
|                |                           |         |              |                                |           |                 |                               |         |       |
|                |                           |         |              | Submit                         |           |                 |                               |         |       |

SNMP traps can be generated from Analog inputs if its level crosses the given limits. If the limits are 0 and 1023 then there will not be any traps from this input. The message gives information from which input is this trap and what is the input level value. If several events are generated, DAEnetIP2 sends their traps in order they have been generated.

#### 7.3. Analog events

DAEnetIP2 Analog inputs could be attached to P5 digital output port. When analog input is changed the corresponding digital output can react. There are 4 modes:

#### 7.3.1. Mode "Low"

The output will become "1" if the input level is less than Low Threshold and sets the previous state when the input level is over Low Threshold.

#### 7.3.2. Mode "High"

The output will be set if the input level is higher than High.

| DEN | KOVI        | / |
|-----|-------------|---|
| AS  | SEMBLY      |   |
| /   | ELECTRONICS | 5 |

## 7.3.3. Mode "Low/High"

The output will be set if the input level is out of the range with High and Low Threshold.

#### 7.3.4. Mode "Acc"

The output will be set if the input level is less than Low Threshold and will be in old state after input level is over High Threshold.

This function does not affect to SNMP traps but the same Threshold values are used for sending SNMP traps.

#### 7.4. I/O Ports

| DAEnetIP2      | I/O ports     |                    |   |             |                   |                    |                    |                   |                    |        |  |
|----------------|---------------|--------------------|---|-------------|-------------------|--------------------|--------------------|-------------------|--------------------|--------|--|
| etup           |               |                    |   |             |                   |                    |                    |                   |                    |        |  |
| NMP traps      | _             |                    |   |             | /O por            | ts cont            | rol                |                   |                    |        |  |
| 0 ports        | Port          |                    |   |             | E                 | Bit                |                    |                   |                    | Action |  |
| ccount         |               | 8                  | 7 | 6           | 5                 | 4                  | 3                  | 2                 | 1                  |        |  |
| irmware Update | P3<br>(Output |                    |   |             |                   |                    |                    |                   |                    | Change |  |
| eboot          | P5<br>(Output |                    |   |             |                   |                    |                    |                   |                    | Change |  |
|                | P6<br>(Input) | <b>⊽</b><br>1.829∨ |   | ☑<br>2.194∨ | <b>7</b><br>3.11V | <b>⊽</b><br>2.384∨ | <b>⊘</b><br>3.229∨ | <b>⊘</b><br>3.01∨ | <b>⊽</b><br>3.094∨ |        |  |
|                |               |                    |   | F           | lestart f         | arget de           | vice               |                   |                    |        |  |
|                |               |                    |   |             |                   |                    |                    |                   |                    |        |  |
|                |               |                    |   |             |                   |                    |                    |                   |                    |        |  |
|                |               |                    |   |             |                   |                    |                    |                   |                    |        |  |
|                |               |                    |   |             |                   |                    |                    |                   |                    |        |  |
|                |               |                    |   |             |                   |                    |                    |                   |                    |        |  |

P3 and P5 are two 8 channel digital output ports. P6 is 8 channel 1024 bit analog input port. The reference voltage is 3.3VDC. Also P6 can be used as digital input port. If the value is greather than 1.65V this is "1", otherwise "0". Via snmp this is parameter pctrlP6byte.0. When this command is send the module will return one byte with converted analog input values "1" or "0". In this way the port can be used either as analog either as digital inputs.

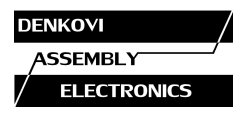

# 7.5. Account

| DAEnetIP2                                                                                          | × •        |
|----------------------------------------------------------------------------------------------------|------------|
| ← → C 🕓 172.16.                                                                                    | .100.2 🔂 🍾 |
| ← → C S 172.16.    DAEnetIP2   Setup   SNMP traps   I/O ports   Account   Firmware Update   Reboot | 1.00.2     |
|                                                                                                    |            |
| 1/2.16.100.2/account.ntm                                                                           |            |

## 7.6. Firmware Update

This command starts firmware update. The DAEnetIP2 will download the firmware file from the TFTP server given in Setp section. After that the device will be rebooted.

#### 7.7. Reboot

Reboots DAEnetIP2.

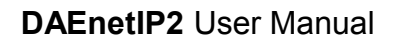

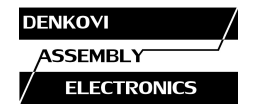

#### 8. SNMP access

DAEnetIP2 supports SNMPv1 protocol – snmpget and snmpset. It may be configured/read all the parameters via these commands. Read-only community string is used for reading and Read-Write Community String is used for changing the parameters. Note that it is not possible using of snmpwalk. Parameters that can be changed, are grouped according to their functions in the tables below. To obtain a valid OID number it is necessary to replace the "x" symbol with the prefix ".1.3.6.1.4.1.19865". Also all the snmp commands are descriped in the file **DAEnetIP2.mib.** All the functions can be accessed via SNMP and WEB

| 8.1. | Configuration settings |  |
|------|------------------------|--|
|      |                        |  |

| OID               | Name        | Access     | Description                                                                                                    | Syntax                          |
|-------------------|-------------|------------|----------------------------------------------------------------------------------------------------|---------------------------------|
| <b>x</b> .1.1.1.0 | cfgIP       | read-write | IP Address of<br>DAEnetIP2 module                                                                                                    | IpAddress                       |
| <b>x</b> .1.1.2.0 | cfgMAC      | read-only  | MAC address of<br>DAEnetIP2 module                                                                                                    | PhysAddress                     |
| <b>x</b> .1.1.3.0 | cfgVLANTag  | read-write | VLAN ID (12bit) in<br>VLANEnabled mode                                                                                                    | INTEGER(04<br>095)              |
| <b>x</b> .1.1.4.0 | cfgPassword | read-write | Read-Write community string (password)                                                                                                    | OCTET<br>STRING (SIZE<br>(412)) |
| <b>x</b> .1.1.5.0 | cfgMACLock1 | read-write | MAC address of first<br>remote machine allowed<br>to access DAEnetIP2<br>module                                                                                                    | PhysAddress                     |
| <b>x</b> .1.1.6.0 | cfgMACLock2 | read-write | MAC address of second<br>remote machine allowed<br>to access DAEnetIP2<br>module                                                                                                   | PhysAddress                     |
| <b>x</b> .1.1.8.0 | cfgVersion  | read-only  | Firmware version,<br>LSB=VER_MINOR,<br>MSB=VER_MAJOR                                                                                                    | INTEGER(06<br>5535)             |
| <b>x</b> .1.1.9.0 | cfgMode     | read-write | Contains different bit<br>flags for DAEnetIP2<br>operating modes:<br>ENABLED_BIT – bit0,<br>BROADCAST_DISABL<br>E-bit1,<br>VLAN_TAG_ENABLE-<br>bit2,<br>NO_LARGE_PACKETS<br>-bit3, | INTEGER(0.<br>.255)             |

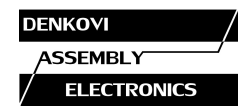

|                    |                         |            | PINGRESTART_ENAB<br>LE-bit4,<br>SWITCH_CONTROL-<br>bit5,<br>SECONDARY_TARGE<br>T-bit6,<br>USE_ANALOG_PINS-<br>bit7                                                                                                    |                                 |
|--------------------|-------------------------|------------|----------------------------------------------------------------------------------------------------|---------------------------------|
| <b>x</b> .1.1.10.0 | cfgReset                | read-only  | Read of this OID<br>causes rest of<br>DAEnetIP2 module                                                                                                    | NULL                            |
| x.1.1.11.0         | cfgNewMode              | read-write | Contains different bit<br>flags for DAEnetIP2<br>operating modes:<br>SAVE_IOPORTS – bit0,<br>PING_LED – bit1,<br>PING_TIMEOUT_IORE<br>SET – bit2,<br>TFTP_UPDATE – bit3,<br>DHCP_CLIENT – bit3,<br>DHCP_CLIENT – bit4.<br>MONITOR_TIMEOUT_<br>RESTART – bit5,<br>WEB_SERVER – bit6,<br>SWITCH_RESTART –<br>bit7 | INTEGER(02<br>55)               |
| <b>X</b> .1.1.14.0 | cfgDefGW                | read-write | IP Address of Default<br>Gateway                                                                                                    | IpAddress                       |
| <b>x</b> .1.1.15.0 | cfgNetMask              | read-write | IP Network Subnet<br>Mask                                                                                                    | IpAddress                       |
| <b>x</b> .1.1.17.0 | cfgReadOnlyP<br>assword | read-write | Read-only community string (password)                                                                                                    | OCTET<br>STRING (SIZE<br>(412)) |
| <b>x</b> .1.1.18.0 | cfgTrapServerl<br>P     | read-write | Remote IP address of TRAP manager                                                                                                    | IpAddress                       |
| x.1.1.19.0         | cfgTrapPassw<br>ord     | read-write | Community string for trap messages                                                                                                    | OCTET<br>STRING (SIZE<br>(412)) |
| <b>X</b> .1.1.20.0 | cfgAccessIP             | read-write | IP address of network<br>class allowed to access<br>DAEnetIP2                                                                                                    | IpAddress                       |
| x.1.1.21.0         | cfgAccessMas<br>k       | read-write | Mask of network class<br>allowed to access<br>DAEnetIP2                                                                                                    | IpAddress                       |
| <b>X</b> .1.1.32.0 | cfgTFTPServe<br>rIP     | read-write | Remote IP address of TFTP server for                                                                                                    | lpAddre<br>ss                   |

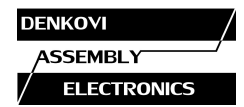

|                    |               |           | firmware update         |      |
|--------------------|---------------|-----------|-------------------------|------|
| <b>X</b> .1.1.33.0 | cfgUpdateFirm | read-only | Read of this OID causes | NULL |
|                    | ware          |           | initiation of firmware  |      |
|                    |               |           | update procedure,       |      |
|                    |               |           | according to system     |      |
|                    |               |           | settings                |      |

# 8.2. Analog traps

| OID                    | Name        | Access     | Description        | Syntax         |
|------------------------|-------------|------------|--------------------|----------------|
| <b>x</b> .1.1.122.1.0  | atrPin1Low  | read-write | Pin low threshold  | INTEGER(01023) |
| <b>x</b> .1.1.122.2.0  | atrPin1High | read-write | Pin high threshold | INTEGER(01023) |
| <b>x</b> .1.1.122.3.0  | atrPin2Low  | read-write | Pin low threshold  | INTEGER(01023) |
| <b>x</b> .1.1.122.4.0  | atrPin2High | read-write | Pin high threshold | INTEGER(01023) |
| <b>x</b> .1.1.122.5.0  | atrPin3Low  | read-write | Pin low threshold  | INTEGER(01023) |
| <b>x</b> .1.1.122.6.0  | atrPin3High | read-write | Pin high threshold | INTEGER(01023) |
| <b>x</b> .1.1.122.7.0  | atrPin4Low  | read-write | Pin low threshold  | INTEGER(01023) |
| <b>x</b> .1.1.122.8.0  | atrPin4High | read-write | Pin high threshold | INTEGER(01023) |
| <b>x</b> .1.1.122.9.0  | atrPin5Low  | read-write | Pin low threshold  | INTEGER(01023) |
| <b>x</b> .1.1.122.10.0 | atrPin5High | read-write | Pin high threshold | INTEGER(01023) |
| <b>x</b> .1.1.122.11.0 | atrPin6Low  | read-write | Pin low threshold  | INTEGER(01023) |
| <b>x</b> .1.1.122.12.0 | atrPin6High | read-write | Pin high threshold | INTEGER(01023) |
| <b>x</b> .1.1.122.13.0 | atrPin7Low  | read-write | Pin low threshold  | INTEGER(01023) |
| <b>x</b> .1.1.122.14.0 | atrPin7High | read-write | Pin high threshold | INTEGER(01023) |
| <b>x</b> .1.1.122.15.0 | atrPin8Low  | read-write | Pin low threshold  | INTEGER(01023) |
| <b>x</b> .1.1.122.16.0 | atrPin8High | read-write | Pin high threshold | INTEGER(01023) |

# 8.3. Anolog-to-P5 Events

| OID                   | Name    | Access     | Description          | Syntax           |
|-----------------------|---------|------------|----------------------|------------------|
| <b>x</b> .1.1.121.1.0 | aevPin1 | read-write | Defines reaction on  | INTEGER          |
|                       |         |            | respective P5 output | { None(0),       |
|                       |         |            | pin when voltage is  | Low(1), High(2), |
|                       |         |            | compared to          | LowHigh(3),      |
|                       |         |            | thresholds           | Acc(4) }         |
| <b>x</b> .1.1.121.2.0 | aevPin2 | read-write | Defines reaction on  | INTEGER          |
|                       |         |            | respective P5 output | { None(0),       |
|                       |         |            | pin when voltage is  | Low(1), High(2), |
|                       |         |            | compared to          | LowHigh(3),      |
|                       |         |            | thresholds           | Acc(4) }         |
| <b>x</b> .1.1.121.3.0 | aevPin3 | read-write | Defines reaction on  | INTEGER          |
|                       |         |            | respective P5 output | { None(0),       |
|                       |         |            | pin when voltage is  | Low(1), High(2), |
|                       |         |            | compared to          | LowHigh(3),      |
|                       |         |            | thresholds           | Acc(4) }         |

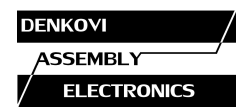

|                           |          |            | -                    | -                         |
|---------------------------|----------|------------|----------------------|---------------------------|
| <b>x</b> .1.1.121.4.0     | aevPin4  | read-write | Defines reaction on  |                           |
|                           |          |            | respective P5 output | { None(U),                |
|                           |          |            | pin when voltage is  | Low(1), High(2),          |
|                           |          |            | compared to          | LowHigh(3),               |
|                           |          |            | thresholds           | Acc(4) }                  |
| <b>x</b> .1.1.121.5.0     | aevPin5  | read-write | Defines reaction on  | INTEGER                   |
|                           |          |            | respective P5 output | { None(0),                |
|                           |          |            | pin when voltage is  | Low(1), High(2),          |
|                           |          |            | compared to          | LowHigh(3).               |
|                           |          |            | thresholds           | Acc(4) }                  |
| <b>x</b> .1.1.121.6.0     | aevPin6  | read-write | Defines reaction on  | INTEGER                   |
|                           |          |            | respective P5 output | { None(0).                |
|                           |          |            | pin when voltage is  | Low(1). High(2).          |
|                           |          |            | compared to          | I  owHigh(3)              |
|                           |          |            | thresholds           | Acc(4)                    |
| <b>x</b> .1.1.121.7.0     | aevPin7  | read-write | Defines reaction on  | INTEGER                   |
|                           |          |            | respective P5 output | $\{None(0)\}$             |
|                           |          |            | nin when voltage is  | $I_{OW}(1)$ High(2)       |
|                           |          |            | compared to          | Low(1), High(2),          |
|                           |          |            | thresholds           | $\Delta cc(A)$            |
| <u>v 1 1 121 9 0</u>      | 20v/Ding | road write | Defines reaction on  |                           |
| <b>⊼</b> . 1. 1. 1∠ 1.0.0 | aevriio  |            |                      |                           |
|                           |          |            | respective P5 output | $  \{ \text{INOTICU} \},$ |
|                           |          |            | pin when voltage is  | Low(1), High(2),          |
|                           |          |            | compared to          | LowHigh(3),               |
|                           |          |            | thresholds           | Acc(4) }                  |

## 8.4. Control ports

| OID               | Name       | Access     | Description   | Syntax        |
|-------------------|------------|------------|---------------|---------------|
| <b>x</b> .1.2.1.0 | pctrlPort3 | read-write | I/O port data | INTEGER(0255) |
| <b>x</b> .1.2.2.0 | pctrlPort5 | read-write | I/O port data | INTEGER(0255) |
| <b>x</b> .1.2.3.0 | pctrlPort6 | read-write | I/O port data | INTEGER(0255) |

# 8.5. Control port P3 (Digital outputs)

| OID                 | Name        | Access | Description     | Syntax     |
|---------------------|-------------|--------|-----------------|------------|
| <b>x</b> .1.2.1.1.0 | pctrlP3pin1 | read-  | Port3 pin1 data | INTEGER    |
|                     |             | write  |                 | { High(1), |
|                     |             |        |                 | Low(0) }   |
| x.1.2.1.2.0         | pctrlP3pin2 | read-  | Port3 pin2 data | INTEGER    |
|                     |             | write  |                 | { High(1), |
|                     |             |        |                 | Low(0) }   |
| <b>x</b> .1.2.1.3.0 | pctrlP3pin3 | read-  | Port3 pin3 data | INTEGER    |
|                     |             | write  |                 | { High(1), |
|                     |             |        |                 | Low(0) }   |

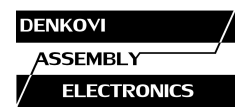

| <b>x</b> .1.2.1.4.0 | pctrIP3pin4 | read-<br>write | Port3 pin4 data              | INTEGER<br>{ High(1),<br>Low(0) } |
|---------------------|-------------|----------------|------------------------------|-----------------------------------|
| x.1.2.1.5.0         | pctrIP3pin5 | read-<br>write | Port3 pin5 data              | INTEGER<br>{ High(1),<br>Low(0) } |
| <b>x</b> .1.2.1.6.0 | pctrlP3pin6 | read-<br>write | Port3 pin6 data              | INTEGER<br>{ High(1),<br>Low(0) } |
| <b>x</b> .1.2.1.7.0 | pctrlP3pin7 | read-<br>write | Port3 pin7 data              | INTEGER<br>{ High(1),<br>Low(0) } |
| x.1.2.1.8.0         | pctrlP3pin8 | read-<br>write | Port3 pin8 data              | INTEGER<br>{ High(1),<br>Low(0) } |
| x.1.2.1.33.0        | pctrlP3byte | read-<br>write | I/O port data as single byte | INTEGER(0255)                     |

# 8.6. Control port P5 (Digital outputs)

| OID                  | Name        | Access     | Description      | Syntax                             |
|----------------------|-------------|------------|------------------|------------------------------------|
| x.1.2.2.1.0          | pctrlP5pin1 | read-write | Port5 pin1 data  | INTEGER<br>{ High(1),<br>L ow(0) } |
| x.1.2.2.2.0          | pctrlP5pin2 | read-write | Port5 pin2 data  | INTEGER<br>{ High(1),<br>Low(0) }  |
| x.1.2.2.3.0          | pctrlP5pin3 | read-write | Port5 pin3 data  | INTEGER<br>{ High(1),<br>Low(0) }  |
| x.1.2.2.4.0          | pctrlP5pin4 | read-write | Port5 pin4 data  | INTEGER<br>{ High(1),<br>Low(0) }  |
| x.1.2.2.5.0          | pctrlP5pin5 | read-write | Port5 pin5 data  | INTEGER<br>{ High(1),<br>Low(0) }  |
| x.1.2.2.6.0          | pctrlP5pin6 | read-write | Port5 pin6 data  | INTEGER<br>{ High(1),<br>Low(0) }  |
| x.1.2.2.7.0          | pctrlP5pin7 | read-write | Port5 pin7 data  | INTEGER<br>{ High(1),<br>Low(0) }  |
| x.1.2.2.8.0          | pctrlP5pin8 | read-write | Port5 pin8 data  | INTEGER<br>{ High(1),<br>Low(0) }  |
| <b>x</b> .1.2.2.33.0 | pctrIP5byte | read-write | I/O port data as | INTEGER(0255)                      |

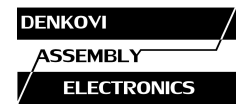

single byte

# 8.7. Returned values are from 10bit Analog to Digital

#### Convertor

| OID                 | Name        | Access    | Description   | Syntax         |
|---------------------|-------------|-----------|---------------|----------------|
| <b>x</b> .1.2.3.1.0 | pctrlP6pin1 | read-only | ADC Channel 1 | INTEGER(01023) |
| <b>x</b> .1.2.3.2.0 | pctrlP6pin2 | read-only | ADC Channel 2 | INTEGER(01023) |
| <b>x</b> .1.2.3.3.0 | pctrlP6pin3 | read-only | ADC Channel 3 | INTEGER(01023) |
| <b>x</b> .1.2.3.4.0 | pctrlP6pin4 | read-only | ADC Channel 4 | INTEGER(01023) |
| <b>x</b> .1.2.3.5.0 | pctrlP6pin5 | read-only | ADC Channel 5 | INTEGER(01023) |
| <b>x</b> .1.2.3.6.0 | pctrlP6pin6 | read-only | ADC Channel 6 | INTEGER(01023) |
| <b>x</b> .1.2.3.7.0 | pctrlP6pin7 | read-only | ADC Channel 7 | INTEGER(01023) |
| x.1.2.3.8.0         | pctrlP6pin8 | read-only | ADC Channel 8 | INTEGER(01023) |

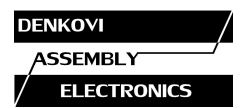

# 9. Appendix 1. Power supply

The minimal power supply is 7.5VDC. The maximum voltage is 25VDC. The optimal voltage is 12VDC.

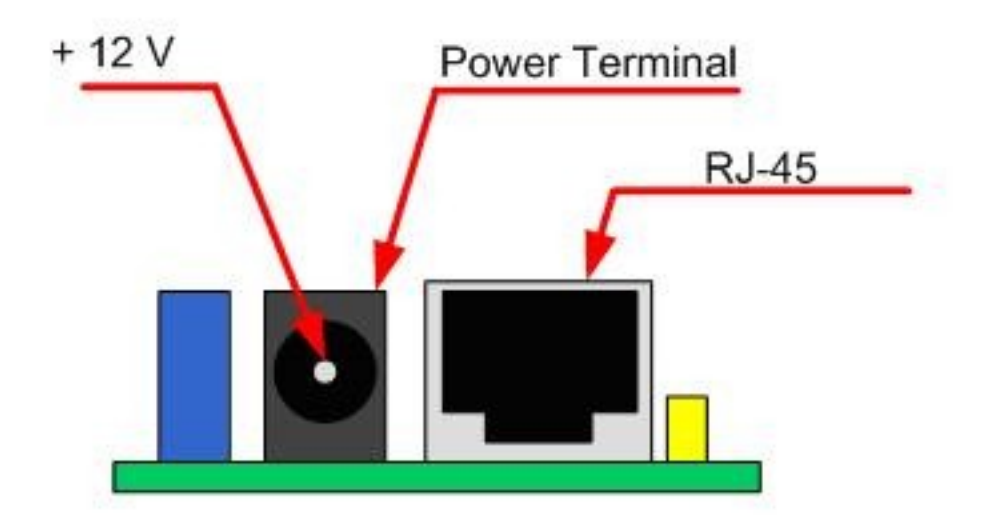

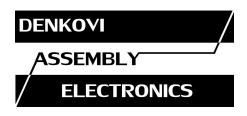

# 10. Appendix 2. Connections

### 10.1. Connection to PC

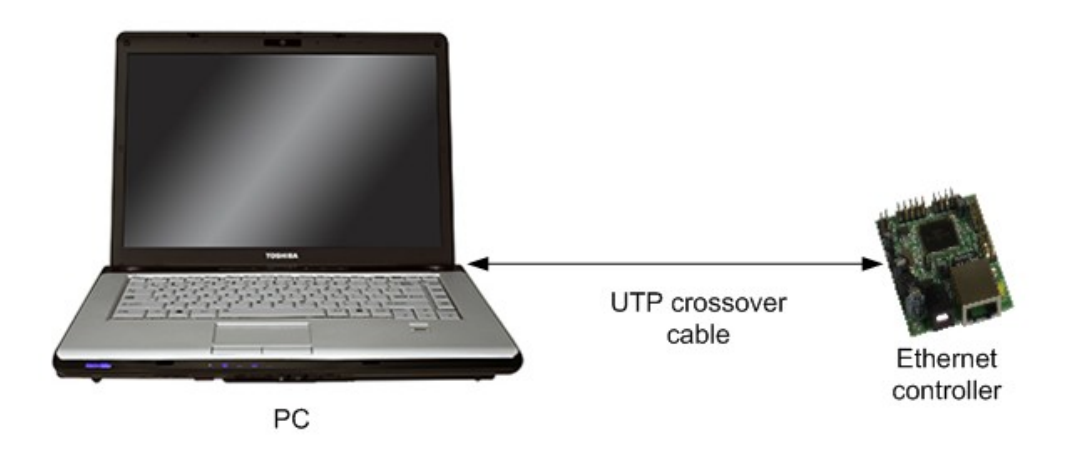

#### 10.2. Connection to router

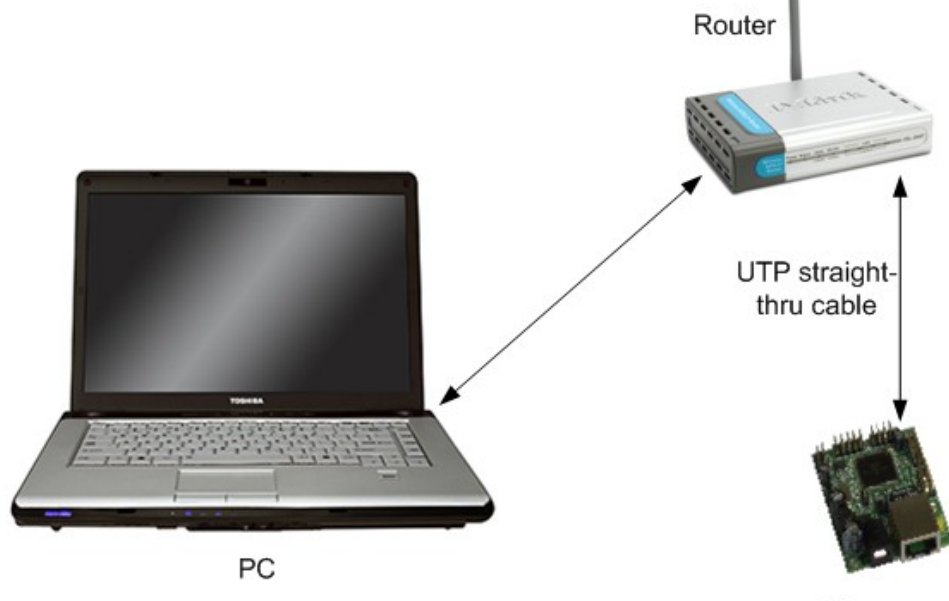

Ethernet controller

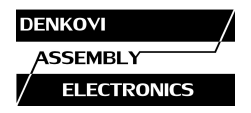

#### 11. Appendix 3. I/O Ports

They are not buffered and you should very carefully otherwise the MCU could be damaged. They are digital inputs/outputs. The output level voltage is "1" (3.3VDC) or "0" (0.25VDC) with consumption < 1.5mA. All inputs/outputs have protection diodes to GND and +3.3VDC.

Below are given sample examples of I./O ports connections to external devices. The first figure shows connection with 12V relay. The second shows example for 5V TTL signal input. R2 is recommend because sometimes the input signals are 'tri-state''.

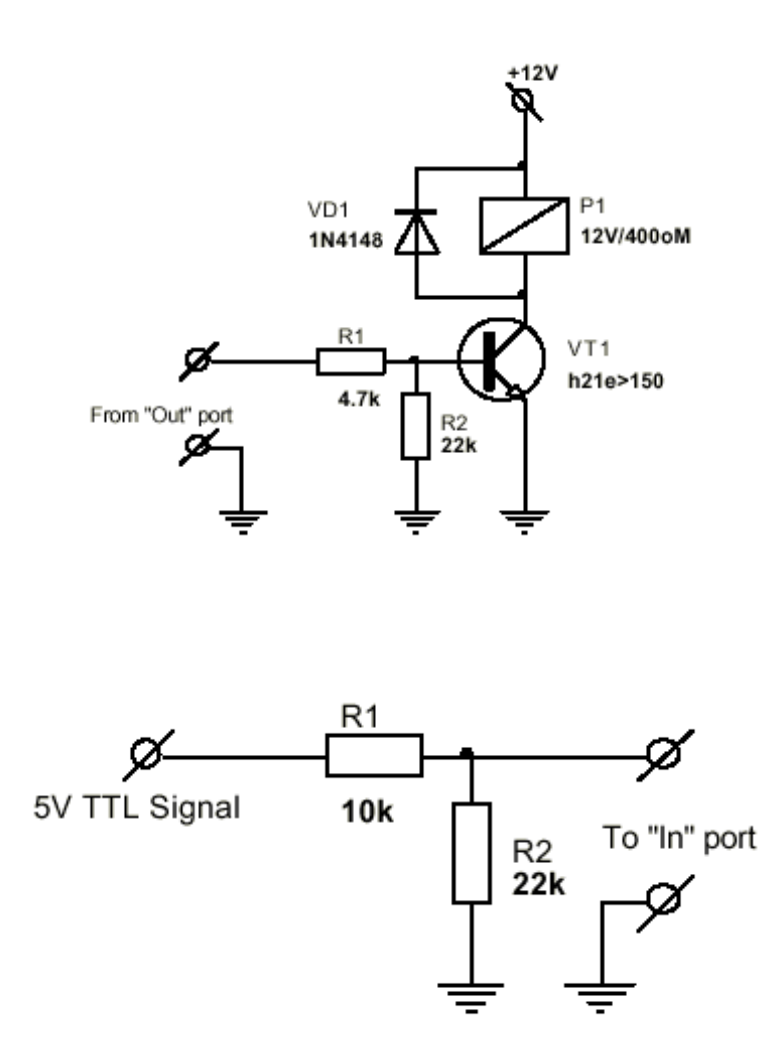

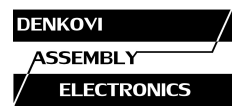

## 12. Appendix 4. Using analog temperature sensors

#### 12.1. LM335Z

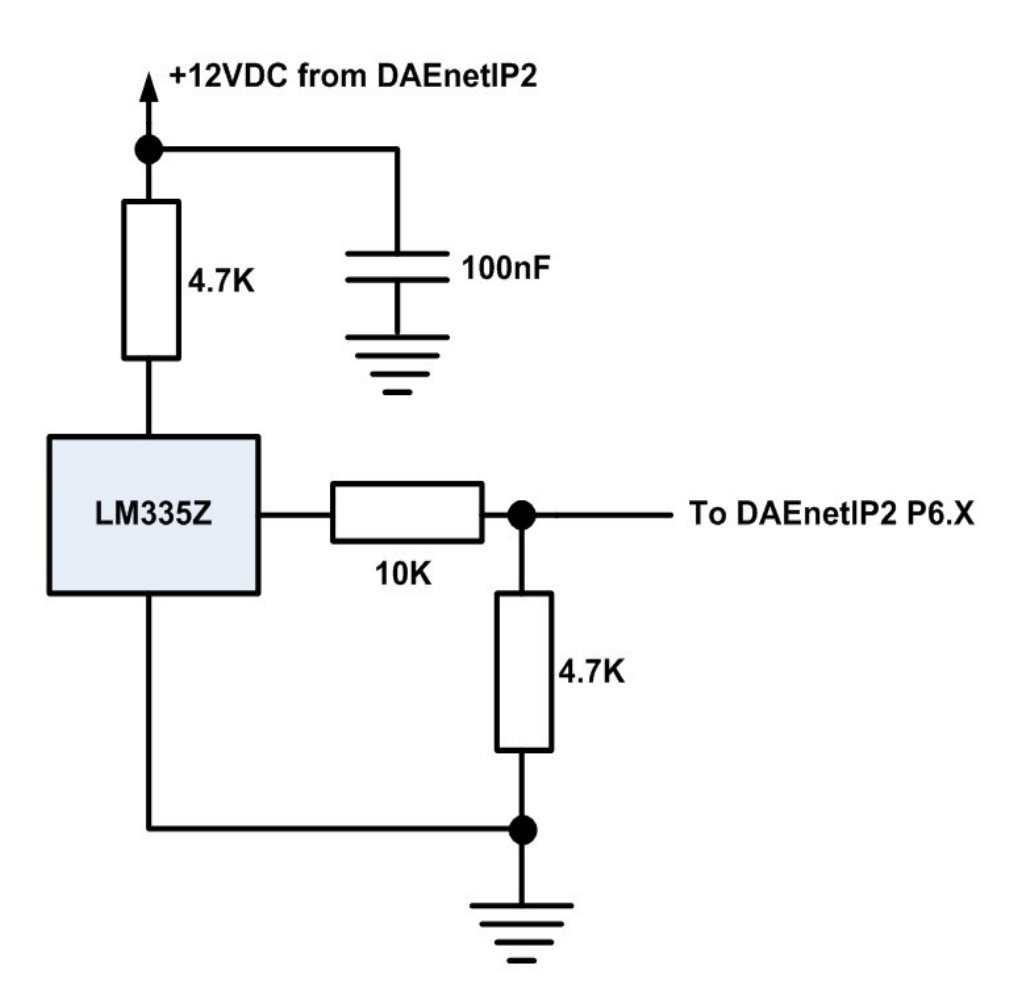

On the figure above it is shown LM335Z connection to DAEnetIP2 with several resistors. LM335 may be assumed as zener diode it is necessary to limit the current (that's why the 4.7K resistor is added). The biggest disadvantage of LM335 is the high output voltage during  $25^{\circ}$ C – 3V. As DAEnetIP2 ADC works in range of 0-3.3V, actually with directly connected LM335 it is not possible to measure temperatures over 57°C. Moreover the output of LM 335Z can exceed 3.3V and damage the ADC channel.

The easiest solution is using simple resistor divisor -3:1 so the output voltage during 25°C to be 1V. It is important the divisor resistance to be smaller because this improves the ADC accuracy (but on the other hand it must be taken in mind also the current in the sensor resistor). However the resistor divisor makes also the ADC conversion bigger.

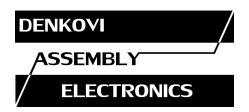

#### 12.2. LM35Z / LM34

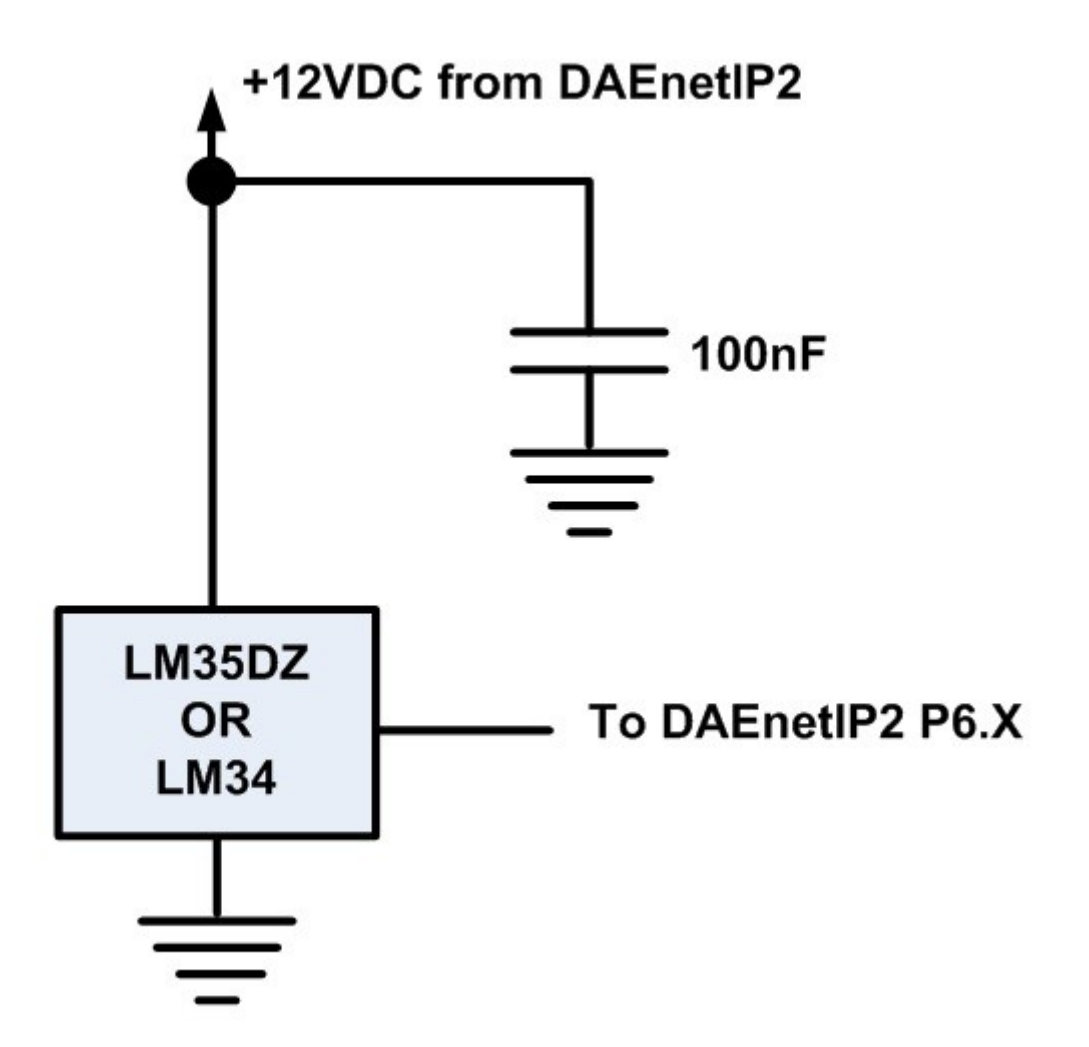

When using LM35DZ / LM34 all the disadvantages of LM335 are avoided – there is no need of current resistor (as this sensor does not work as zener diode) neither output divisor. Also its initial error is better than LM335. The only disadvantage is the minimal voltage is 4VDC (5VDC for LM34) and this makes the connection to DAEnetIP2 more difficult (it can not be connected directly with only single jumper to P6).

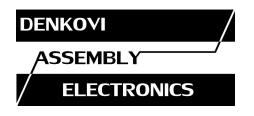

12.3. MCP9700A

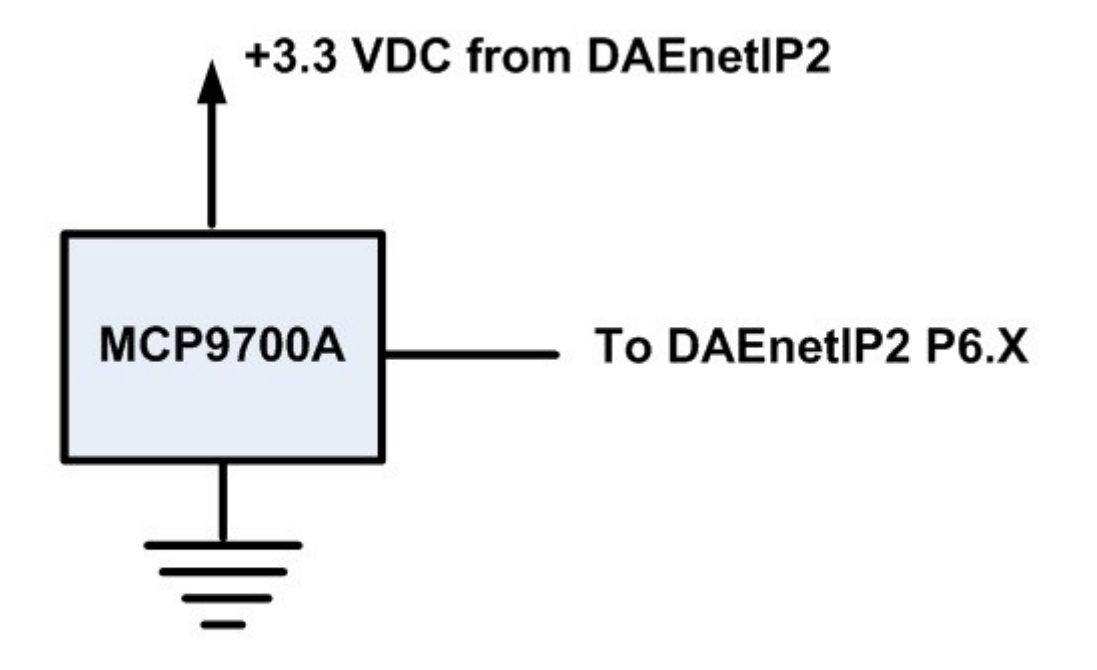

This sensor – MCP9700A works in range 2.3 - 5.5V and that allows to be supplied from 3.3V pin which is mapped to P6 jumper. Generally its parameters are better than the LM335Z and LM35DZ (LM34).

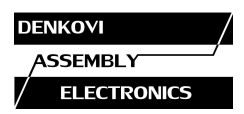

# 13. Appendix 5. Mechanical draw

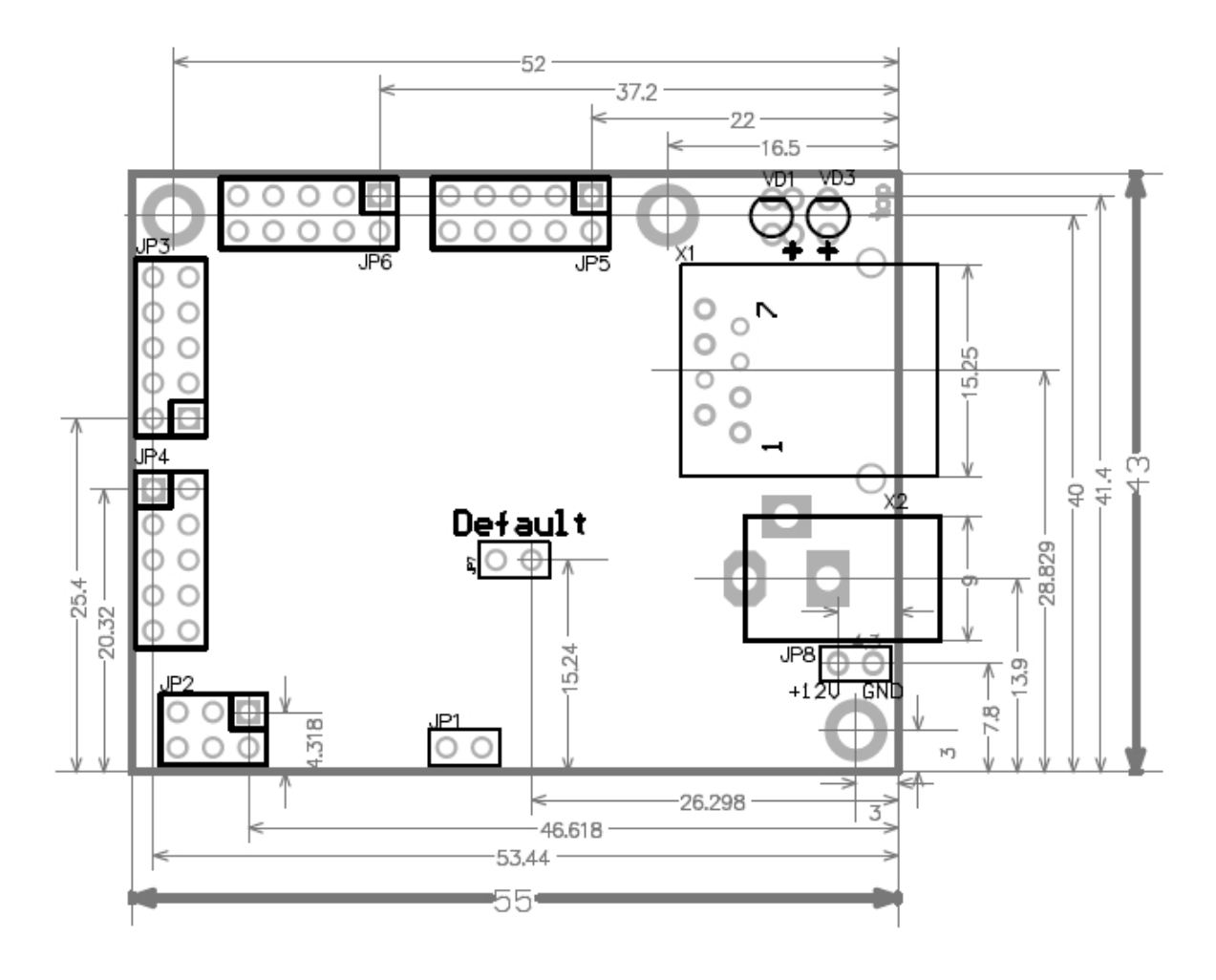